2025

# VIVACOAA Akmußupaне на EON SMART TV APP

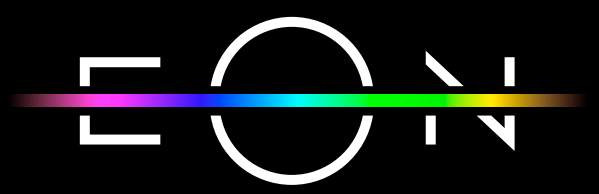

vivacom.bg

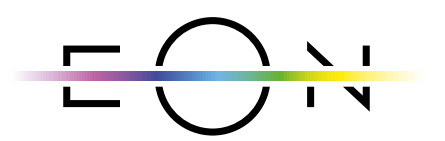

#### **EON SMART TV** 3a Smart meʌeβuʒop

Изтеглете gupekтно от APP Store на Вашия телевизор.

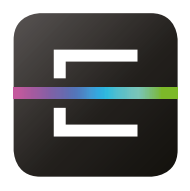

#### EON TV За смартфон и таблет

Изтеглете от:

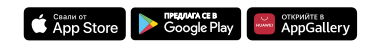

## EON SMART TV ПРИЛОЖЕНИЕ ЗА ТЕЛЕВИЗОР

| ►              | За да използвате EON Smart TV на Вашия телевизор:                                                                                                    |  |  |
|----------------|----------------------------------------------------------------------------------------------------|--|--|
| 1.             | Проверете дали Вашият телевизор е в списъка с препоръчани<br>устройства за EON TV на bg.eon.tv.                                                                                                    |  |  |
| 2.             | Ако нямате предварително инсталиран EON TV на Вашия<br>телевизор, може да го изтеглите от съответния магазин на<br>устройството.                                                                                                    |  |  |
| 3.             | Изберете език.                                                                                                    |  |  |
| 4.             | За оператор изберете Vivacom.                                                                                                    |  |  |
| 5.             | На екрана на телевизора ще се покаже код за активация.                                                                                                    |  |  |
|                | Активиране                                                                                                    |  |  |
| <b>▶</b><br>1. | <ul> <li>1) Отнади в портала за управление на услуги на твоя оператор на твоя компютър или мобилно устройство.</li> <li>2) Въведи кода за активиране по-долу.</li> <li>Код за активация</li> <li>Код за активация</li> <li>Сод за активация</li> <li>Сод за</li></ul> |  |  |
| · · ·          | влезте с e-mail и парола;                                                                                                    |  |  |
| 2.             | Изберете "Проверка и управление на услугата" за EON услугата,<br>за която желаете да активирате EON Smart TV;                                                                                                    |  |  |
|                | Моите услуги         Клиент Клиент Клиент Клиент Клиент Клиентски номер: 163163163         EON       IP.33         Проверка и управление на услугата       →         Параметри на услугата       →                                                                                                    |  |  |

| 3. | Отворете "Управление на Smart                                   | TV App";                                                                                                    |
|----|-----------------------------------------------------------------|----------------------------------------------------------------------------------------------------|
| 4. | Натиснете "Добавете Smart TV"                                   | ,                                                                                                    |
| 5. | Въведете кода за активация<br>натиснете бутон "Потвърди         | от екрана на телевизора и                                                                                                    |
|    | Управление на приложения Мах →                                  | ← Добави Smart TV                                                                                                    |
|    | Активни допънителни услуги                                      | Изтеглете приложението EON Smart TV и го<br>инсталирайте на Вашия телевизор. След като<br>стартирате приложението, въведете кода за достъп<br>до EON Smart TV App в полето, маркирано по-долу. |
|    | EON mobile IPTV +                                               |                                                                                                    |
|    | EON - много повече от телевизия                                 | След въвеждането на правилния код и потвърждение,<br>Вашето Smart TV устройство ще бъде упълномощено<br>да изоразва FON                                                                        |
|    | <del>∈⊖++</del> Настройки на ЕОN → профил                       | ур озночение сонч.<br>Къде мога да намеря koga за потвърждение?                                                                                                    |
|    | Г Управление на EON Smart →<br>TV                               | Выведете кода, показан на екрана на телевизора:<br>Потвърди                                                                                                    |
|    | ⊖ Управление на EON Smart → приемници                           |                                                                                                    |
|    | Управление на →<br>устройства                                   |                                                                                                    |
| 6. | Активацията на EON Smart TV щ<br>koemo в полето ще се появи мод | е отнеме около 20 секунди. След<br>елът на устройство.                                                                                                    |
| 7. | Услугата е активирана успешно.                                  |                                                                                                    |

## **ДЕАКТИВИРАНЕ НА EON SMART TV ПРИЛОЖЕНИЕ ОТ ТЕЛЕВИЗОР**

| ►  | Управлявайте от My Vivacom                                                                                                    |  |  |
|----|----------------------------------------------------------------------------------------------------|--|--|
| 1. | Отворете My Vivacom приложението или www.vivacom.bg и влезте с e-mail и парола;                                                                                                    |  |  |
| 2. | Изберете "Проверка и управление на услугата" за EON услугата, за която желаете да деактивирате EON Smart TV;                                                                                                    |  |  |
| 3. | Изберете "Управление на EON Smart TV Арр";                                                                                                    |  |  |
| 4. | Изберете "Изтрий устройство" от менюто на Smart TV приложението, което искате да изтриете;                                                                                                    |  |  |
|    | Состаторирания Блаат ТV устройства 2/3<br>Регистрирания Блаат TV устройства 2/3<br>Тук.можете да управлявате васинате вслинан в Блаат TV устройства Всеия<br>мосоцикомете да изтринате води от устройства ти да добавите нокон<br>мосоцикомете да изтринате води от устройства ТV<br>Радес: 103<br>ТV<br>Последа валявност на 24.06.205<br>Радес: 103<br>Тустройство<br>Матрий устройство<br>Радес: 103<br>Последа валявност на 24.<br>Матрий устройство<br>Радес: 103<br>Последа валявност на 24.<br>Матрий устройство |  |  |
| 5. | Потвърдете действието на следващата стъпка;                                                                                                    |  |  |
| 6. | Отворете EON TV приложението на телевизора и отидете в секция "Настройки";                                                                                                    |  |  |
| 7. | Изберете меню "Система";                                                                                                    |  |  |
| 8. | Изберете "Изход";                                                                                                    |  |  |
| 9. | Потвърдете като изберете "Да".                                                                                                    |  |  |

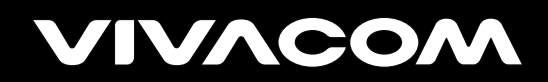

vivacom.bg